# HOW TO MAKE ICON SHORTCUTS For your bu style lookbook

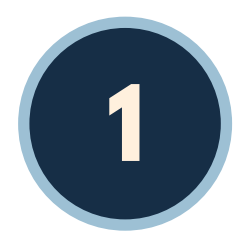

#### OPEN YOUR BU STYLE EMAIL INVITE

Access your digital lookbook by clicking on the personalized link sent to you via email from BU Style. Unable to find the link? Email us at **contact@bu.style** 

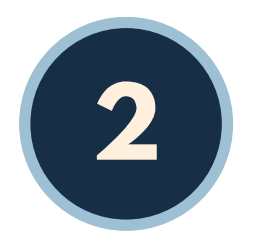

### TAP ON YOUR LOOKBOOK LINK

Wait for the website to load and then tap the "Share" icon at the bottom of your browser. 🗂

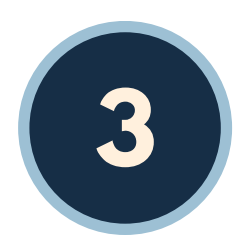

#### SCROLL TO "ADD TO HOME SCREEN"

Scroll and select "Add to Home Screen" to open the "Add to Home" dialog box. (+)

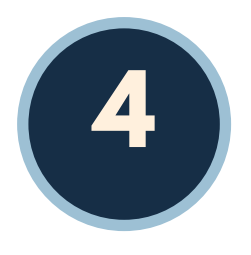

## NAME YOUR LOOKBOOK ICON

Type the name of of your icon in the dialog box's open field. The default name is "Lookbook," but you can change it! This is the display name for the shortcut icon.

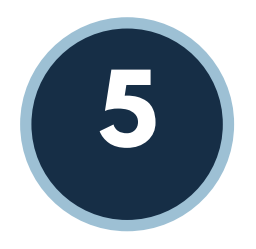

# ACCESS YOUR LOOKBOOK ICON

Tap the "Add" button to automatically add the shortcut to your device's home screen. Now you can open your digital lookbook and access your Virtual Closet and Finds with one tap!